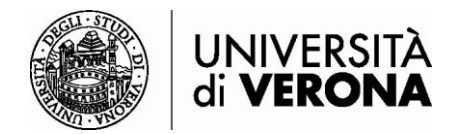

## Accesso alle risorse dall'esterno della rete dell'Università di Verona da smartphone e tablet – Global Protect

## a cura del SASIB – Servizio automazione e supporto informatico del Sistema Bibliotecario di Ateneo - 03/07/24

Le risorse bibliografiche online in abbonamento dell'Ateneo sono accessibili solo se si è connessi alla rete dell'Università di Verona tramite servizio VPN (permette di essere riconosciuti come utenti della rete Univr pur accedendo da altra rete esterna). Il programma da utilizzare è **GLOBAL PROTECT**.

Collegarsi al sito <u>https://vpn.univr.it</u>. Inserire le proprie credenziale GIA e il codice OTP ricevuto sulla propria e-mail personale (o sul vostro telefono nel caso abbiate scelto questa modalità per l'accesso MFA).

| 13:49 %                                                                                                    | <b>4</b> 1 % al 80% 🗎 |                     | 13:49 S                                                                      | ¥I 🖘 🛛 80% 🗎        |  |
|----------------------------------------------------------------------------------------------------|-----------------------|---------------------|------------------------------------------------------------------------------|---------------------|--|
|                                                                                                    | rsità<br>ONA          |                     |                                                                              | rsità<br><b>ONA</b> |  |
| GIA SPID CIE                                                                                                    |                       |                     | Autenticazione                                                               | MFA                 |  |
| Autenticazione di Ateneo<br>(credenziali GIA)                                                                           |                       |                     | Immettere il valore OTP inviato a<br>si*******@*****.com                     |                     |  |
| Username<br>trvslv13                                                                                                    |                       | $ \longrightarrow $ | OTP <b>123456</b>                                                            |                     |  |
| Password                                                                                                    |                       |                     | Login                                                                        | alle opzioni        |  |
| 🔮 Entra con (                                                                                                    | GIA                   |                     | <ul> <li>Informazioni e supporto</li> <li>Informazioni su Autenti</li> </ul> | GIA<br>cazione MFA  |  |
| Informazioni e supporto     Password o Nome uten     dimenticati2     Informazioni e support     IDEM/eduGAIN     III O | c GIA<br>te<br><      |                     |                                                                              | RSITÀ<br>ONA        |  |

Selezionare lo store di riferimento per il proprio device per scaricare e installare l'app GlobalProtect.

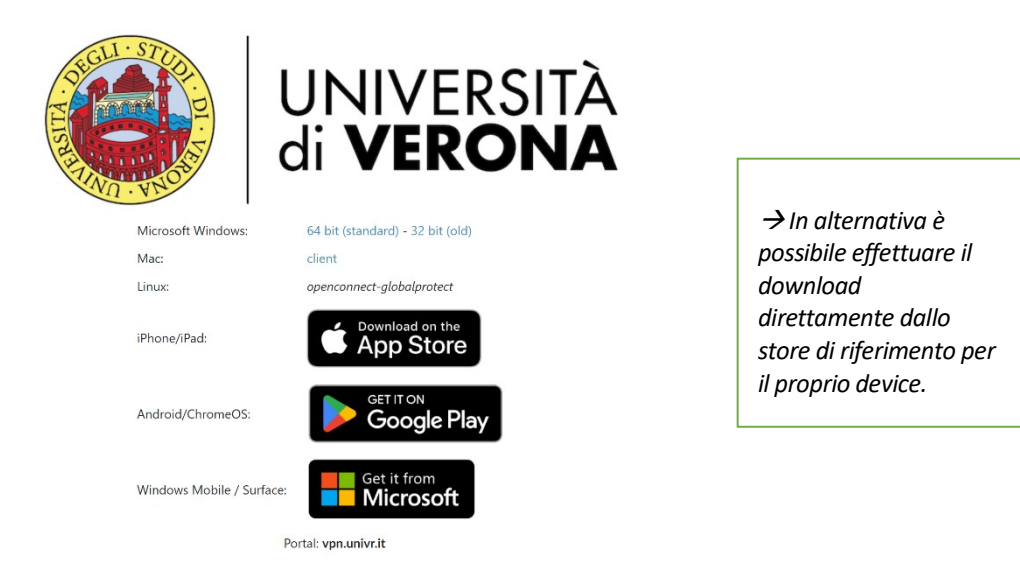

- 1) Al primo accesso l'app chiede l'autorizzazione all'utilizzo di alcuni dati. **Cliccare su OK**. Nella seconda schermata è possibile scegliere se attivare le notifiche da parte di Global Protect. Impostare le proprie scelte o, in alternativa, **cliccare su skip** per procedere oltre.
- 2) Nella schermata successiva inserire l'indirizzo del portale univr. L'indirizzo da digitare è <u>vpn.univr.it</u>. Cliccare su **Connect**.

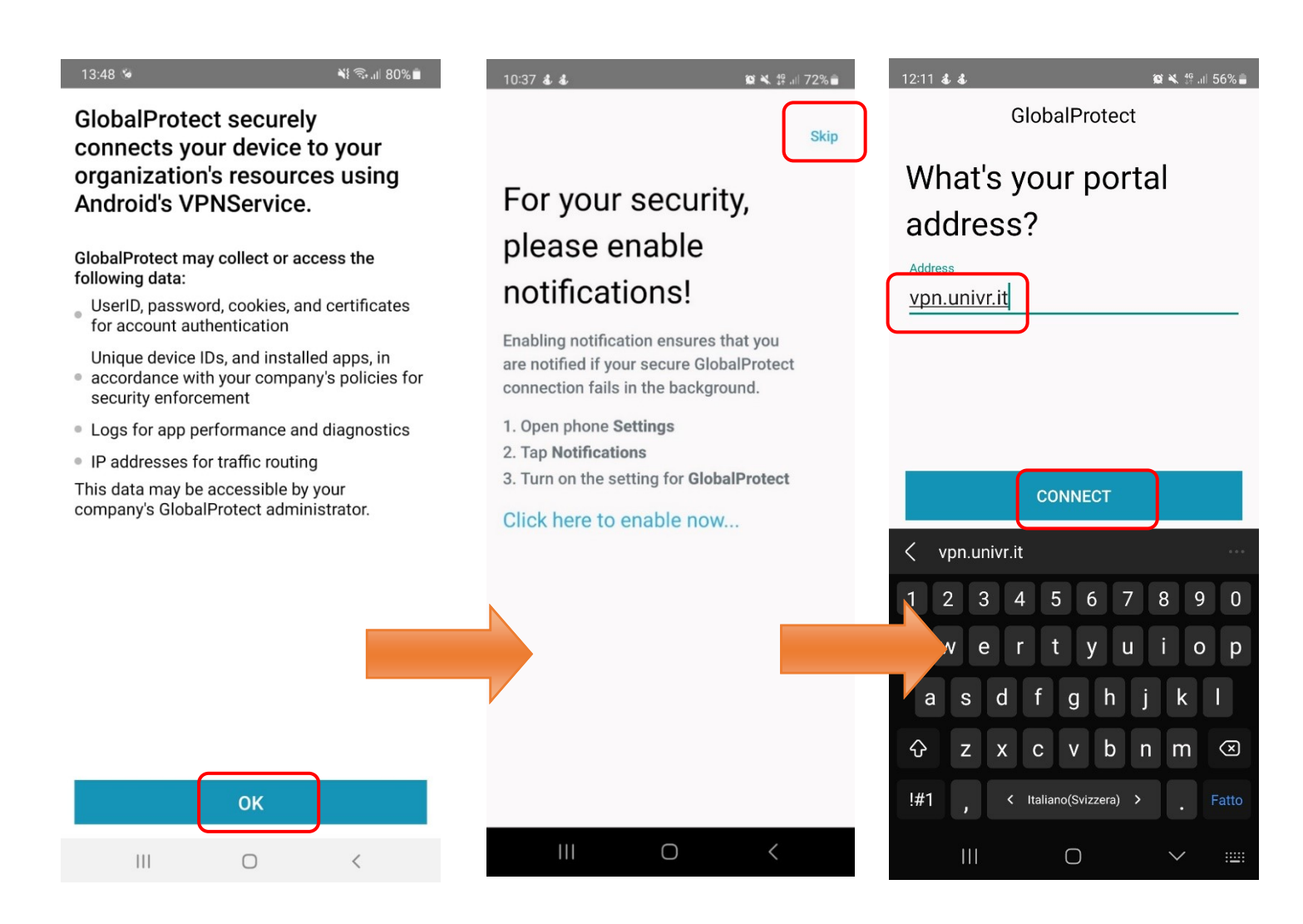

3) A questo punto, inserire le proprie credenziali GIA e cliccare su **Entra con GIA**. Riceverete un'e-mail con un codice OTP sulla vostra casella di posta personale (o sul vostro telefono nel caso abbiate scelto questa modalità per l'accesso MFA). Inserite questo codice nella schermata **Autenticazione MFA** e cliccate su **Login**.

| 13:49 🐞                                                                       | ¥{ क्रि.ı∥ 80% 🗖 |  | 13:49 😒                                                   | ¥} कि,⊪ 80%∎                                       |  |
|-------------------------------------------------------------------------------|------------------|--|-----------------------------------------------------------|----------------------------------------------------|--|
| UNIVER<br>di <b>VERC</b>                                                      | sità<br>NA       |  |                                                           | UNIVERSITÀ<br>di <b>VERONA</b>                     |  |
| GIA SPID CIE                                                                  |                  |  | Autent                                                    | icazione MFA                                       |  |
| Autenticazione di Ateneo<br>(credenziali GIA)                                 |                  |  | Immettere il valore OTP inviato a<br>si*********@****.com |                                                    |  |
| Username<br>trvslv13                                                          |                  |  | OTP <b>12345</b>                                          | 6                                                  |  |
| Password                                                                      |                  |  |                                                           | Login<br>Torna alle opzioni                        |  |
| 🌒 Entra con Gl/                                                               | A                |  | <ul> <li>Informazioni</li> <li>Informazioni</li> </ul>    | <u>i e supporto GIA</u><br>i su Autenticazione MFA |  |
| <ul> <li>Informazioni e supporto G</li> <li>Password o Nome utente</li> </ul> | ilA              |  |                                                           |                                                    |  |
| dimenticati?<br>• Informazioni e supporto<br>IDEM/eduGAIN                     | Ð                |  |                                                           | UNIVERSITÀ<br>di <b>VERONA</b>                     |  |
| III O                                                                         | <                |  |                                                           | 0 <                                                |  |

4) Cliccare su OK per confermare la configurazione della connessione VPN.

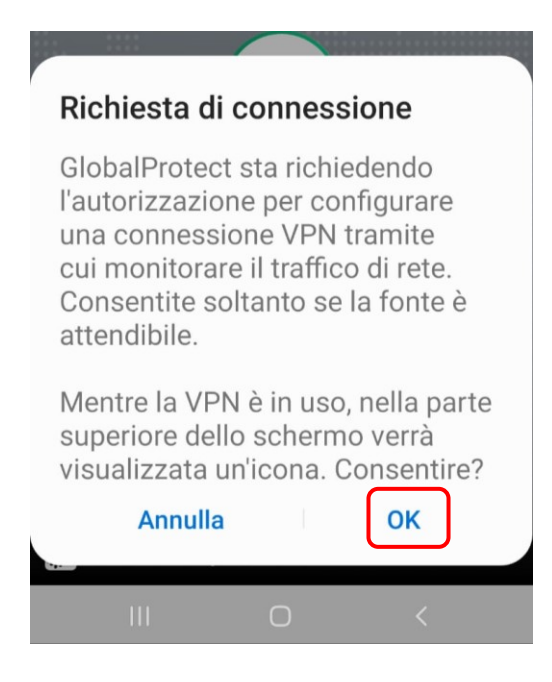

5) Si è correttamente connessi tramite VPN se l'icona con lo scudo è verde.

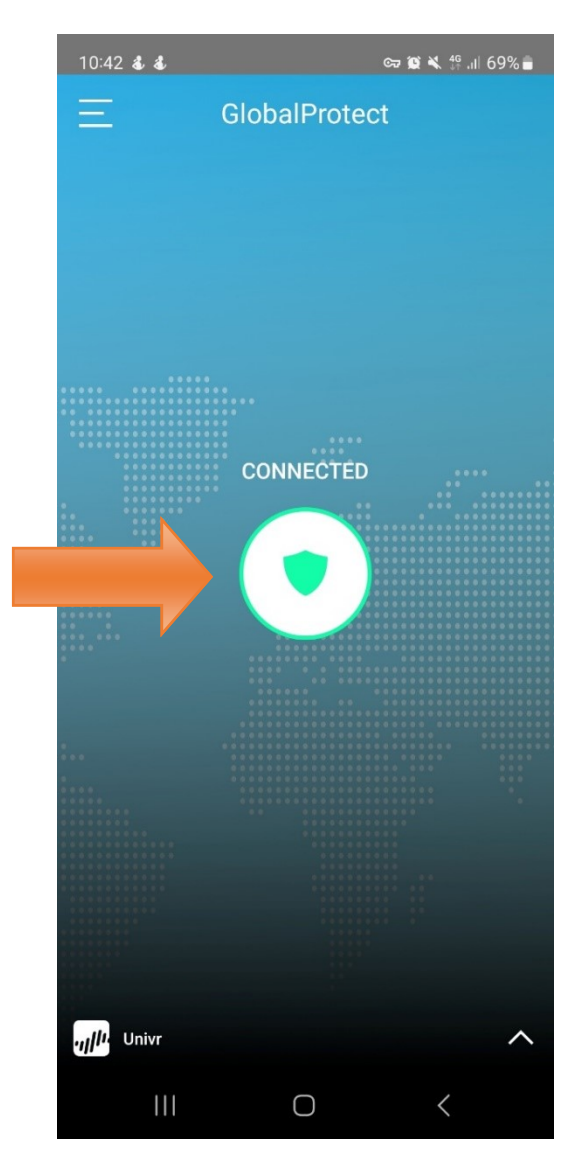

6) Per disconnettersi, cliccare nuovamente sull'icona con lo scudo e attendere che diventi grigia.

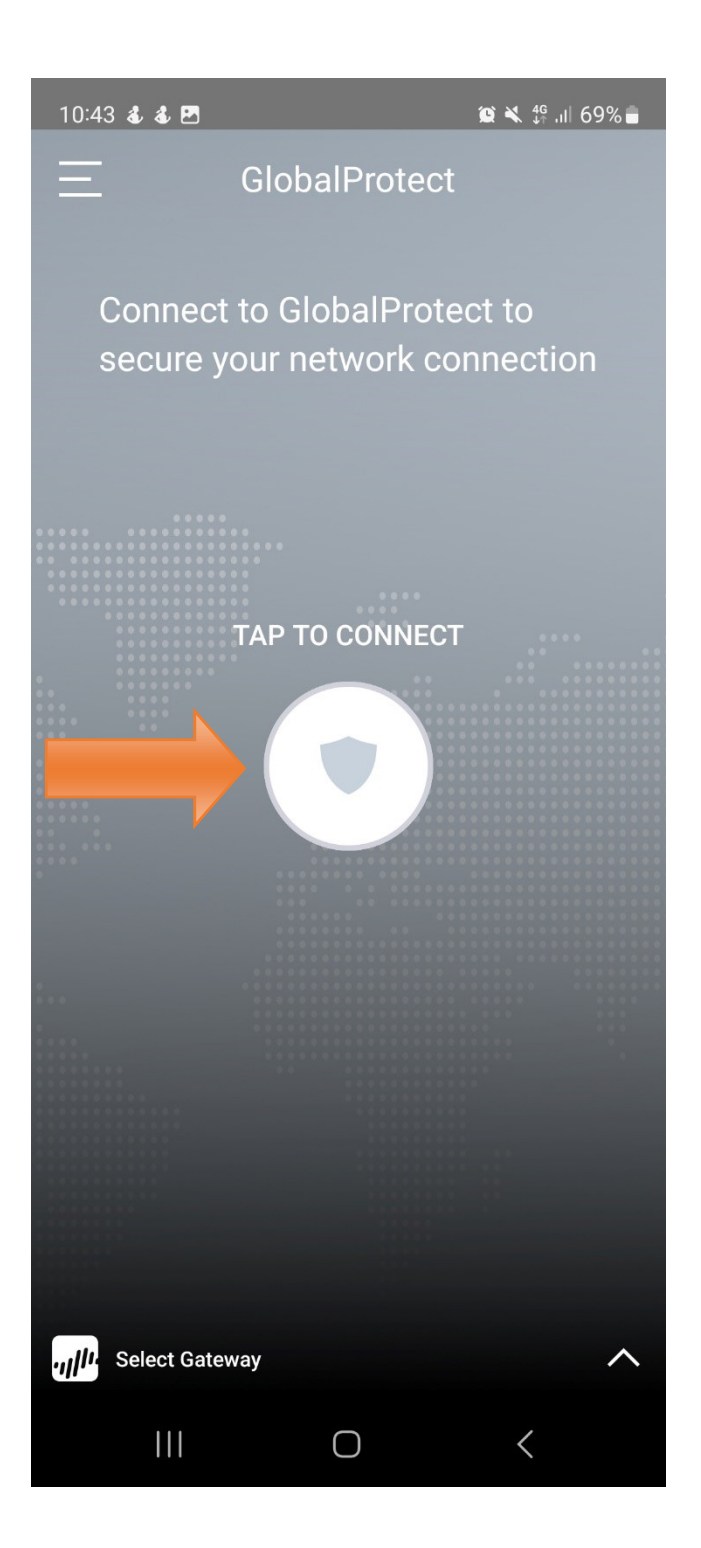

Per informazioni e supporto scrivere a sab@ateneo.univr.it